## 地域福祉センター予約の基本操作

同調之同

## 利用者登録編

施設をご利用いただくには利用者登録が必要です。手順は以下の通りです。

| 手順1 | 右の QR コードを読み取り「ログイ:                                   | ン/新規登録」ページを表示させます。 <b>マスス</b>        |  |  |  |  |  |
|-----|-------------------------------------------------------|--------------------------------------|--|--|--|--|--|
|     | 🗒 ひよどり台地域福祉セ                                          | ンター 施設予約 三                           |  |  |  |  |  |
|     | ログイン                                                  | 新規登録                                 |  |  |  |  |  |
| 手順2 | 新規登録をクリックし、フォームへの                                     | 2要事項を入力します。                          |  |  |  |  |  |
|     | 必須入力項目<br>☆姓名                                         | 必須 氏名                                |  |  |  |  |  |
|     | ☆電話番号                                                 | 「スペース」(花子                            |  |  |  |  |  |
|     | ☆メールアドレス<br>☆パスワード(8-12 桁英数小文字)                       | 任意 セイ/メイ                             |  |  |  |  |  |
|     | 必須項目をすべて入力できたら<br>利用規約を読み、同意のチェック                     | スペース                                 |  |  |  |  |  |
|     | を付けてください。                                             | 必須 団体名 または 法人名                       |  |  |  |  |  |
|     | 新規登録ボタンを押して完了です。                                      | 株式会社スペースマーケット                        |  |  |  |  |  |
|     |                                                       | 必須 <b>電話番号</b>                       |  |  |  |  |  |
|     |                                                       | 01234567890                          |  |  |  |  |  |
| 手順3 | 仮登録メールが登録したアドレスに                                      | ✓ <u>利用規約</u> に同意する                  |  |  |  |  |  |
|     | 达信されます。<br>24 時間以内に本文の書い文字で表示                         | された URL                              |  |  |  |  |  |
|     | をクリックして承認を完了してくださ                                     | 新規登録                                 |  |  |  |  |  |
|     | その後登録完了のメールが届きます。                                     |                                      |  |  |  |  |  |
|     | 仮登録メールは「 no-reply<br>動送信されます。@spacepa<br>ドメイン受信許可をお願い | @spacepad.jp 」から自<br>ad.jp の<br>します。 |  |  |  |  |  |

## 施設の予約編

| 手順1                     | 右の QR コードを読み取り                                                                                                    | 「ログイン                                                                                                    | /新規登錡                                                                                                    | 表」ページ                                                                                                    | ジを表示                                                                 | させます                                                                                                    | 0                                                                                                | 日本                          | □<br>€ |
|-------------------------|----------------------------------------------------------------------------------------------------|----------------------------------------------------------------------------------------------------|----------------------------------------------------------------------------------------------------|----------------------------------------------------------------------------------------------------|----------------------------------------------------------------------|----------------------------------------------------------------------------------------------------|--------------------------------------------------------------------------------------------------|-----------------------------|--------|
|                         | 🕎 ひよどり台地                                                                                                    | 地域福祉セン                                                                                                    | ター「施設                                                                                                    | 设予約                                                                                                    | $\equiv$                                                             |                                                                                                    |                                                                                                  |                             |        |
|                         | ログイ                                                                                                    | ン                                                                                                    | 新規                                                                                                    | 登録                                                                                                    |                                                                      |                                                                                                    |                                                                                                  |                             |        |
| 手順2                     | 「ログイン」を選択し、メ                                                                                                    | ールアドレン                                                                                                    | スとパスワ                                                                                                    | 'ードをフ                                                                                                    | (力しま)                                                                | す。                                                                                                    |                                                                                                  |                             |        |
|                         | 「ログイン」ボタンが青く                                                                                                    | 表示され                                                                                                    |                                                                                                    |                                                                                                    |                                                                      | グイン                                                                                                    |                                                                                                  |                             |        |
|                         | たらクリックします。                                                                                                    |                                                                                                    |                                                                                                    |                                                                                                    |                                                                      |                                                                                                    |                                                                                                  |                             |        |
|                         | ひよどり台地域福祉センター施設一覧                                                                                                    |                                                                                                    |                                                                                                    | レス<br>                                                                                                    |                                                                      |                                                                                                    |                                                                                                  |                             |        |
|                         | のひよどり台地域福祉センターを選択                                                                                                    |                                                                                                    |                                                                                                    |                                                                                                    |                                                                      |                                                                                                    |                                                                                                  |                             |        |
| します。 設備の画像が以下に表示されます    |                                                                                                    |                                                                                                    | パスワード                                                                                                    |                                                                                                    |                                                                      |                                                                                                    |                                                                                                  |                             |        |
| 設備の回家が以下に衣小されより。<br>ホール |                                                                                                    |                                                                                                    | •••••                                                                                                    |                                                                                                    |                                                                      |                                                                                                    |                                                                                                  |                             | X      |
|                         | 調理コーナー                                                                                                    |                                                                                                    |                                                                                                    |                                                                                                    |                                                                      |                                                                                                    |                                                                                                  |                             |        |
|                         | 和室-1                                                                                                    |                                                                                                    |                                                                                                    |                                                                                                    |                                                                      | ロイン                                                                                                    |                                                                                                  |                             |        |
|                         | 和室-2                                                                                                    |                                                                                                    |                                                                                                    |                                                                                                    |                                                                      |                                                                                                    |                                                                                                  |                             |        |
| の中から希望のスペースを選択          |                                                                                                    |                                                                                                    |                                                                                                    |                                                                                                    | ようち うしょ                                                              | 1.1                                                                                                    |                                                                                                  | し 臣仁                        |        |
|                         | の中から希望のスペースを                                                                                                    | 選択                                                                                                    | 028                                                                                                    | り台吧                                                                                                    | 蚁油加つ                                                                 | ビンツー                                                                                                    | 一のの地設                                                                                            | 又一見                         |        |
|                         | の中から希望のスペースを<br>します。(画像をクリック)                                                                                                    | 選択                                                                                                    | <b>ひよど</b><br>> ひよど                                                                                                    | り台地域                                                                                                    | 戦価加つ                                                                 |                                                                                                    | 一〇ノカ也言                                                                                           | 又一見                         |        |
| 手順3                     | の中から希望のスペースを<br>します。(画像をクリック)<br>スペース空き状況の確認                                                                                                    | 選択<br>ページが表 <sup>;</sup>                                                                                                    | <b>ひよど</b><br><b>&gt; ひよど</b><br>示されたら                                                                                                    | <b>り台地</b><br>50台地域<br>空き状況                                                                                                    | <b>戦価和ロス</b><br><b>ていた。</b><br>こを確認                                  | <b>/9-</b>                                                                                                    | 一のノル也言                                                                                           | <b>又一</b> 見                 |        |
| 手順3                     | の中から希望のスペースを<br>します。(画像をクリック)<br>スペース空き状況の確認<br>①希望日を選択します。                                                                                                    | 選択<br>ページが表示                                                                                                    | <b>ひよど</b><br>> ひよど<br>示されたら                                                                                                    | <b>り台吧</b> 」<br>ごり台地域<br>の空き状況                                                                                                    | <b>33価111</b><br><b>33価112</b><br>える確認                               | <b>ンター</b><br>し、<br>本                                                                                                    | <b>一</b> のノが世 6:<br>金                                                                            | <b>工</b>                    |        |
| 手順3                     | の中から希望のスペースを<br>します。(画像をクリック)<br>スペース空き状況の確認<br>①希望日を選択します。<br>②時間区分を選択します                                                                                                    | 選択<br>ページが表<br>り<br>15                                                                                                    | <b>ひよど</b><br><b>&gt; ひよど</b><br>示されたら<br>月<br>9/16                                                                                                    | <b>り台地域</b><br>空き状況<br>火<br>9/17                                                                                                    | <b>以価祉</b> て<br><b>     ば福祉セン</b><br>むを確認<br>水<br>9/18               | <b>シックー</b><br>し、<br>*<br>9/19                                                                                                    | <b>一〇ノが世</b> 高<br>金<br>9/20                                                                      | 上<br>9/21                   |        |
| 手順3                     | の中から希望のスペースを<br>します。(画像をクリック)<br>スペース空き状況の確認<br>①希望日を選択します。<br>②時間区分を選択します<br>③「このプランを                                                                                                    | 選択<br>ページが表す<br>く<br>9/15<br>〇<br>0/22                                                                                           | <b>ひよど</b><br><b>&gt; ひよど</b><br>示されたら<br>月<br>9/16<br>〇                                                                                                    | り台地域<br>。空き状況<br>火<br>9/17<br>◎                                                                                                    | <b>以価化</b><br><b> 、</b><br>、<br>、<br>、<br>9/18<br>◎<br>0/25          | シンター<br>レ、<br>本<br>9/19<br>〇<br>0/26                                                                                                    | → <b>クノが出る</b><br>金<br>9/20<br><sup>(</sup> )<br>0/27                                            | 土<br>9/21<br>⑤              | >      |
| 手順3                     | の中から希望のスペースを<br>します。(画像をクリック)<br>スペース空き状況の確認<br>①希望日を選択します。<br>②時間区分を選択します<br>③「このプランを<br>選択する」をクリック                                                                                                    | 選択<br>ページが表す<br>く<br>9/15<br>の<br>9/22<br>の                                                                                      | <b>ひよど</b><br><b>&gt; ひよど</b><br>示されたら<br>月<br>9/16<br>③<br>9/23<br>③                                                                                                    | り台吧」<br>、空き状況<br>火<br>9/17<br>◎<br>9/24<br>◎                                                                                                    | <b>以価化し、</b><br>【を確認<br>水<br>9/18<br>◎<br>9/25<br>◎                  | <b>シノ・ター</b><br>し、<br>本<br>9/19<br>⑤<br>9/26<br>〇                                                                                                    | ☆<br>9/20<br>◎<br>9/27<br>◎                                                                      | 土<br>9/21<br>⑨<br>9/28<br>⑨ | >      |
| 手順3                     | の中から希望のスペースを<br>します。(画像をクリック)<br>スペース空き状況の確認<br>①希望日を選択します。<br>②時間区分を選択します<br>③「このプランを<br>選択する」をクリック<br>④このプランで予約に進                                                                                                    | 選択<br>ページが表す<br>く<br>9/15<br>③<br>9/22<br>③<br>む」                                                                                | <b>ひよど</b><br><b>&gt; ひよど</b><br>示されたら<br>月<br>9/16<br>③<br>9/23<br>⑤                                                                                                    | り台地域<br>。空き状況<br>火<br>9/17<br>◎<br>9/24<br>◎                                                                                                    | 以伸化了<br>は福祉セン<br>むを確認<br>水<br>9/18<br>◎<br>9/25<br>◎                 | <b>クー</b><br>し、<br>*<br>9/19<br>の<br>9/26<br>の                                                                                                    | 金<br>9/20<br>⑤<br>9/27<br>⑥                                                                      | 土<br>9/21<br>⑤<br>9/28<br>⑥ | >      |
| 手順3                     | の中から希望のスペースを<br>します。(画像をクリック)<br>スペース空き状況の確認<br>①希望日を選択します。<br>②時間区分を選択します<br>③「このプランを<br>選択する」をクリック<br>④このプランで予約に進<br>⑤利用人数・利用目的詳                                                                                                    | 選択<br>ページが表示<br>く<br>9/15<br>③<br>9/22<br>③<br>む」<br>細を入力しま                                                                      | <b>ひよど</b><br><b>&gt; ひよど</b><br>示されたら<br>月<br>9/16<br>③<br>9/23<br>⑤                                                                                                    | り台地域<br>。空き状況<br>火<br>9/17<br>◎<br>9/24<br>◎                                                                                                    | <b>以補化</b><br><b>は福祉セン</b><br>兄を確認<br>水<br>9/18<br>◎<br>9/25<br>◎    | <b>シノウー</b><br>レ、<br>*<br>9/19<br><sup>の</sup><br>9/26<br><sup>の</sup>                                                                                                    | 金<br>9/20<br>の<br>9/27<br>の                                                                      | 土<br>9/21<br>⑤<br>9/28<br>⑥ | >      |
| 手順3                     | の中から希望のスペースを<br>します。(画像をクリック)<br>スペース空き状況の確認<br>①希望日を選択します。<br>②時間区分を選択します<br>③「このプランを<br>選択する」をクリック<br>④このプランで予約に進<br>⑤利用人数・利用目的詳<br>⑥「次へ進む」をクリッ                                                                                                    | 選択<br>ページが表<br>く<br>9/15<br>③<br>9/22<br>③<br>む」<br>細を入力しま<br>ク                                                                  | <b>ひよど</b><br><b>&gt; ひよど</b><br>示されたら<br>月<br>9/16<br>③<br>9/23<br>⑤                                                                                                    | り台地域<br>。空き状況<br>火<br>9/17<br>◎<br>9/24<br>◎                                                                                                    | 以伸化了<br>は福祉セン<br>兄を確認<br>水<br>9/18<br>◎<br>9/25<br>◎                 | <b>シノウー</b><br>レ、<br>本<br>9/19<br><sup>の</sup><br>9/26<br><sup>の</sup>                                                                                                    | 金<br>9/20<br>の<br>9/27<br>の                                                                      | 土<br>9/21<br>⑤<br>9/28<br>⑥ | >      |
| 手順3                     | <ul> <li>の中から希望のスペースをします。(画像をクリック)</li> <li>スペース空き状況の確認</li> <li>①希望日を選択します。</li> <li>②時間区分を選択します</li> <li>③「このプランを<br/>選択する」をクリック</li> <li>④このプランで予約に進</li> <li>⑤利用人数・利用目的詳</li> <li>⑥「次へ進む」をクリッ</li> <li>⑦内容を確認後「次へ進</li> </ul>                                                                | 選択<br>ページが表示<br>く<br>9/15<br>③<br>9/22<br>③<br>む」<br>細を入力しこ<br>ク<br>む」をクリ、                                                       | <b>ひよど</b><br><b>&gt; ひよど</b><br>示されたら<br>月<br>9/16<br>③<br>9/23<br>⑤<br>ます。<br>メク                                                                                                    | り台地域<br>。空き状況<br>火<br>9/17<br>◎<br>9/24<br>◎                                                                                                    | 以価化<br>式福祉セン<br>えを確認<br>水<br>9/18<br>◎<br>9/25<br>◎                  | <b>シノウー</b><br>し、<br>*<br>9/19<br>③<br>9/26<br>⑤                                                                                                    |                                                                                                  | 土<br>9/21<br>⑤<br>9/28<br>⑥ | >      |
| 手順3                     | <ul> <li>の中から希望のスペースをします。(画像をクリック)</li> <li>スペース空き状況の確認</li> <li>①希望日を選択します。</li> <li>②時間区分を選択します</li> <li>③「このプランを<br/>選択する」をクリック</li> <li>④このプランで予約に進</li> <li>⑤利用人数・利用目的詳</li> <li>⑥「次へ進む」をクリッ</li> <li>⑦内容を確認後「次へ進</li> <li>⑧規約・キャンセルポリ</li> </ul>                                           | 選択<br>ページが表示<br>く<br>9/15<br>③<br>9/22<br>③<br>む」<br>細を入力しこ<br>ク<br>む」をクリキ<br>シーに同意                                              | <b>ひよど</b><br><b> &gt; ひよど</b><br>示されたら<br>月<br>9/16<br>③<br>9/23<br>③<br>ます。<br>メク<br>するの□に                                                                                                    | り台地域<br>空き状況<br>火<br>9/17<br>◎<br>9/24<br>◎                                                                                                    | 23 (田 1山 1<br>は福祉セン<br>えを確認<br>水<br>9/18<br>◎<br>9/25<br>◎           | <b>シックー</b><br>し、<br>*<br>9/19<br><sup>の</sup><br>9/26<br><sup>の</sup>                                                                                                    |                                                                                                  | 土<br>9/21<br>⑤<br>9/28<br>⑥ | >      |
| 手順3                     | <ul> <li>の中から希望のスペースをします。(画像をクリック)</li> <li>スペース空き状況の確認</li> <li>①希望日を選択します。</li> <li>②時間区分を選択します</li> <li>③「このプランを<br/>選択する」をクリック</li> <li>④このプランで予約に進</li> <li>⑤利用人数・利用目的詳</li> <li>⑥「次へ進む」をクリッ</li> <li>⑦内容を確認後「次へ進</li> <li>⑧規約・キャンセルポリ</li> <li>⑨「予約リクエストを送</li> </ul>                      | 選択<br>ページが表<br>「日<br>9/15<br>③<br>9/22<br>③<br>む」<br>む」<br>シーに同意<br>「<br>信する」を2                                                  | ひよど<br><b>&gt; ひよど</b><br>示されたら<br>月<br>9/16<br>③<br>9/23<br>③<br>第<br>9/23<br>③<br>ます。<br>メク<br>するの□に<br>クリックす                                                                                                    | り台地域<br>空き状況<br>火<br>9/17<br>◎<br>9/24<br>◎<br>9/24<br>◎                                                                                                    | 以個化1 以個化1 以個化1 スを確認 水 9/18 9/18 9/25 ⑤                               | <b>シックー</b><br>し、<br>*<br>9/19<br><sup>(1)</sup><br>9/26<br>(1)<br>(1)                                                                                                    | ☆<br>9/20<br>◎<br>9/27<br>◎                                                                      | 土<br>9/21<br>⑤<br>9/28<br>⑥ | >      |
| 手順 3                    | <ul> <li>の中から希望のスペースをします。(画像をクリック)</li> <li>スペース空き状況の確認</li> <li>①希望日を選択します。</li> <li>②時間区分を選択します</li> <li>③「このプランを<br/>選択する」をクリック</li> <li>④このプランで予約に進</li> <li>⑤利用人数・利用目的詳</li> <li>⑥「次へ進む」をクリッ</li> <li>⑦内容を確認後「次へ進</li> <li>⑧規約・キャンセルポリ</li> <li>⑨「予約リクエストを送</li> <li>⑩管理者から予約受付完</li> </ul> | 選択<br>ページが表<br>日<br>9/15<br>③<br>9/22<br>③<br>む」<br>な」<br>をクリ<br>シーに同意<br>行<br>のメールス                                             | ひよど<br><b>&gt; ひよど</b><br>示されたら<br>月<br>9/16<br>③<br>9/23<br>④<br>9/23<br>●<br>9/23<br>●<br>9/25<br>●<br>9/25<br>●<br>9/2<br>●<br>9/2<br>●<br>9/2<br>9/2<br>●<br>9/2<br>●<br>9/2<br>9/2<br>●<br>9/2<br>●<br>9/2<br>9/2<br>●<br>9/2<br>●<br>9/2<br>●<br>9/2<br>●<br>9/2<br>●<br>9/2<br>●<br>9/2<br>●<br>9/2<br>●<br>9/2<br>●<br>9/2<br>●<br>9/2<br>●<br>9/2<br>●<br>9/2<br>●<br>9/2<br>●<br>9/2<br>●<br>9/2<br>●<br>9/2<br>●<br>9/2<br>●<br>9/2<br>●<br>9/2<br>●<br>9/2<br>●<br>9/2<br>●<br>9/2<br>9/2<br>●<br>9/2<br>●<br>9 | り台地域<br>空き状況<br>火<br>9/17<br>◎<br>9/24<br>◎                                                                                                    | 以価化<br>ズ福祉セン<br>えを確認<br>水<br>9/18<br>◎<br>9/25<br>◎                  | <b>シックー</b><br>し、<br>ネ<br>9/19<br><sup>(1)</sup><br>9/26<br><sup>(1)</sup>                                                                                                    |                                                                                                  | 土<br>9/21<br>⑤<br>9/28<br>⑥ | >      |
| 手順 3                    | <ul> <li>の中から希望のスペースをします。(画像をクリック)</li> <li>スペース空き状況の確認</li> <li>①希望日を選択します。</li> <li>②時間区分を選択します</li> <li>③「このプランを<br/>選択する」をクリック</li> <li>④このプランで予約に進</li> <li>⑤利用人数・利用目的詳</li> <li>⑥「次へ進む」をクリッ</li> <li>⑦内容を確認後「次へ進</li> <li>⑧規約・キャンセルポリ</li> <li>⑨「予約リクエストを送</li> <li>⑩管理者から予約受付完</li> </ul> | 選択<br>ページが表<br>「日<br>9/15<br>③<br>9/22<br>③<br>む」<br>む」<br>なし、<br>クリン<br>シーに同意<br>「<br>する」をクリ、<br>シーに同意<br>「<br>てのメールス<br>記地支払いと | <b>ひよど</b><br><b>&gt; ひよど</b><br>示されたら<br>月<br>9/16<br>③<br>9/23<br>③<br>ます。<br>シク<br>の□に<br>クリックす<br>が届きます。<br>なります。                                                                                                    | り台吧り<br>ジワ台地域<br>空き状況<br>火<br>9/17<br><sup>●</sup><br>9/24<br><sup>●</sup><br>9/24<br><sup>●</sup><br><sup>●</sup><br>9/24<br><sup>●</sup><br><sup>●</sup><br>9/24<br><sup>●</sup><br><sup>●</sup><br><sup>●</sup><br><sup>●</sup><br><sup>●</sup><br><sup>●</sup><br><sup>●</sup><br><sup>●</sup>                                                                                                    | 以価化<br>ズ福祉セン<br>えを確認<br>水<br>9/18<br>◎<br>9/25<br>◎<br>か減免さ          | <b>シックー</b><br>し、<br>*<br>9/19<br>◎<br>9/26<br>◎<br>3                                                                                                    | <ul> <li>金</li> <li>9/20</li> <li>⑨</li> <li>9/27</li> <li>⑨</li> <li>9/27</li> <li>⑨</li> </ul> | ±<br>9/21<br>⊙<br>9/28<br>⊙ |        |
| 手順 3                    | の中から希望のスペースを<br>します。(画像をクリック)<br>スペース空き状況の確認<br>①希望日を選択します。<br>②時間区分を選択します<br>③「このプランを<br>選択する」をクリック<br>④このプランで予約に進<br>⑤利用人数・利用目的詳<br>⑥「次へ進む」をクリッ<br>⑦内容を確認後「次へ進<br>⑧規約・キャンセルポリ<br>⑨「予約リクエストを送<br>⑩管理者から予約受付完                                                                                    | 選択<br>ページが表<br>り<br>り<br>り<br>り<br>り<br>り<br>り<br>り<br>り<br>り<br>り<br>り<br>り<br>り<br>り<br>り<br>り<br>り<br>り                       | <b>ひよど</b><br><b>&gt; ひよど</b><br>示されたら<br>月<br>9/16<br>0<br>9/23<br>0<br>ます。<br>オ<br>ク<br>の<br>口<br>に<br>ク<br>の<br>り<br>、<br>た<br>ら<br>の<br>ます。<br>た<br>ち<br>の<br>し<br>に<br>た<br>う<br>の<br>し<br>に<br>た<br>う<br>の<br>し<br>に<br>た<br>ら<br>の<br>し<br>に<br>た<br>ら<br>の<br>し<br>い<br>た<br>ら<br>の<br>し<br>い<br>た<br>ら<br>の<br>し<br>い<br>た<br>ら<br>の<br>し<br>い<br>た<br>ら<br>の<br>し<br>い<br>た<br>ら<br>の<br>し<br>い<br>た<br>ら<br>の<br>し<br>い<br>た<br>ら<br>の<br>し<br>い<br>た<br>ら<br>の<br>つ<br>い<br>た<br>ら<br>の<br>つ<br>い<br>た<br>ら<br>の<br>つ<br>い<br>た<br>ら<br>の<br>つ<br>い<br>つ<br>い<br>つ<br>い<br>つ<br>い<br>た<br>ら<br>の<br>つ<br>い<br>つ<br>こ<br>に<br>い<br>つ<br>い<br>つ<br>い<br>つ<br>い<br>た<br>ら<br>の<br>つ<br>い<br>つ<br>い<br>た<br>ら<br>の<br>つ<br>い<br>つ<br>こ<br>に<br>に<br>つ<br>い<br>つ<br>こ<br>い<br>た<br>ら<br>の<br>つ<br>い<br>た<br>ら<br>の<br>つ<br>い<br>た<br>ら<br>の<br>つ<br>い<br>た<br>ら<br>の<br>つ<br>い<br>た<br>ら<br>の<br>つ<br>い<br>た<br>い<br>た<br>い<br>た<br>い<br>た<br>い<br>た<br>い<br>た<br>い<br>た<br>い<br>に<br>に<br>つ<br>い<br>つ<br>こ<br>て<br>む<br>の<br>こ<br>い<br>時<br>い<br>時<br>い                                                                                                    | り台地域<br>空き状況<br>次<br>9/17<br><sup>●</sup><br>9/24<br><sup>●</sup><br>9/24<br><sup>●</sup><br><sup>●</sup><br>9/24<br><sup>●</sup><br>9/24<br><sup>●</sup><br><sup>●</sup><br>9/24<br><sup>●</sup><br><sup>●</sup><br><sup>●</sup><br><sup>●</sup><br><sup>●</sup><br><sup>●</sup><br><sup>●</sup><br><sup>●</sup> | 以価化<br>、<br>、<br>、<br>、<br>、<br>、<br>、<br>、<br>、<br>、<br>、<br>、<br>、 | <b>シックー</b><br>し、<br>ネ<br>9/19<br><sup>(●)</sup><br>9/26<br><sup>(●)</sup><br>3/26<br><sup>(●)</sup><br>3/26<br><sup>(●)</sup><br>3/26<br><sup>(●)</sup><br>3/26<br><sup>(●)</sup><br>3/26<br><sup>(●)</sup><br>3/26<br><sup>(●)</sup><br>3/26<br><sup>(●)</sup><br>3/26<br><sup>(●)</sup><br>3/26<br><sup>(●)</sup><br>3/26<br><sup>(●)</sup><br>3/27<br><sup>(■)</sup><br>3/27<br><sup>(■)</sup><br>3/27<br>( <sup>■)</sup><br>3/27<br>( <sup>■</sup> | - <b>0 ノ 加 己 記</b><br>9/20<br>⑨<br>9/27<br>⑨                                                     | ±<br>9/21<br>⊙<br>9/28<br>⊙ |        |